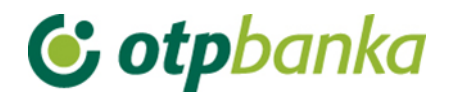

## UPUTE ZA KORISNIKE

# eLEMENT@

INTERNET BANKARSTVO ZA TVRTKE I OBRTNIKE

UPUTA ZA KORIŠTENJE TOKENA

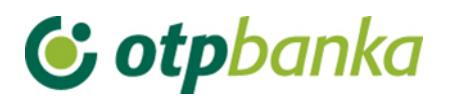

### SADRŽAJ

| 1.  | UVOD                                                 | . 3 |
|-----|------------------------------------------------------|-----|
| 2.  | PRVO KORIŠTENJE TOKENA                               | . 3 |
| 3.  | KORIŠTENJE TOKENA ZA GENERIRANJE JEDNOKRATNE ZAPORKE | . 4 |
| 4.  | KORIŠTENJE TOKENA ZA AUTORIZACIJU TRANSAKCIJA        | . 5 |
| 5.  | IZMJENA OSOBNOG PIN-a                                | . 5 |
| 6.  | OTKLJUČAVANJE TOKENA                                 | . 5 |
| 7.  | ŠTO AKO STE ZABORAVILI OSOBNI PIN?                   | . 6 |
| 8.  | ISKLJUČIVANJE TOKENA                                 | . 6 |
| 9.  | POSTUPAK U SLUČAJU GUBITKA ILI KRAĐE                 | . 6 |
| 10. | TRAJANJE BATERIJE                                    | . 6 |

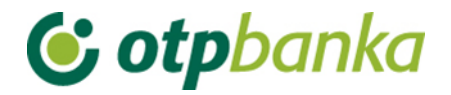

#### 1. UVOD

Token je sigurnosni uređaj koji se koristi za identifikaciju korisnika prilikom prijave u sustav eLEMENT@ - Internet bankarstva (generiranjem jednokratnih zaporki) te za digitalno potpisivanje (autorizaciju) financijskih transakcija. Token je zaštićen PIN-om duljine 4 znamenke, kako bi se onemogućilo njegovo neovlašteno korištenje. Na poleđini tokena naveden je serijski broj tokena koji se koristi za prijavu u sustav eLEMENT@ Internet bankarstva.

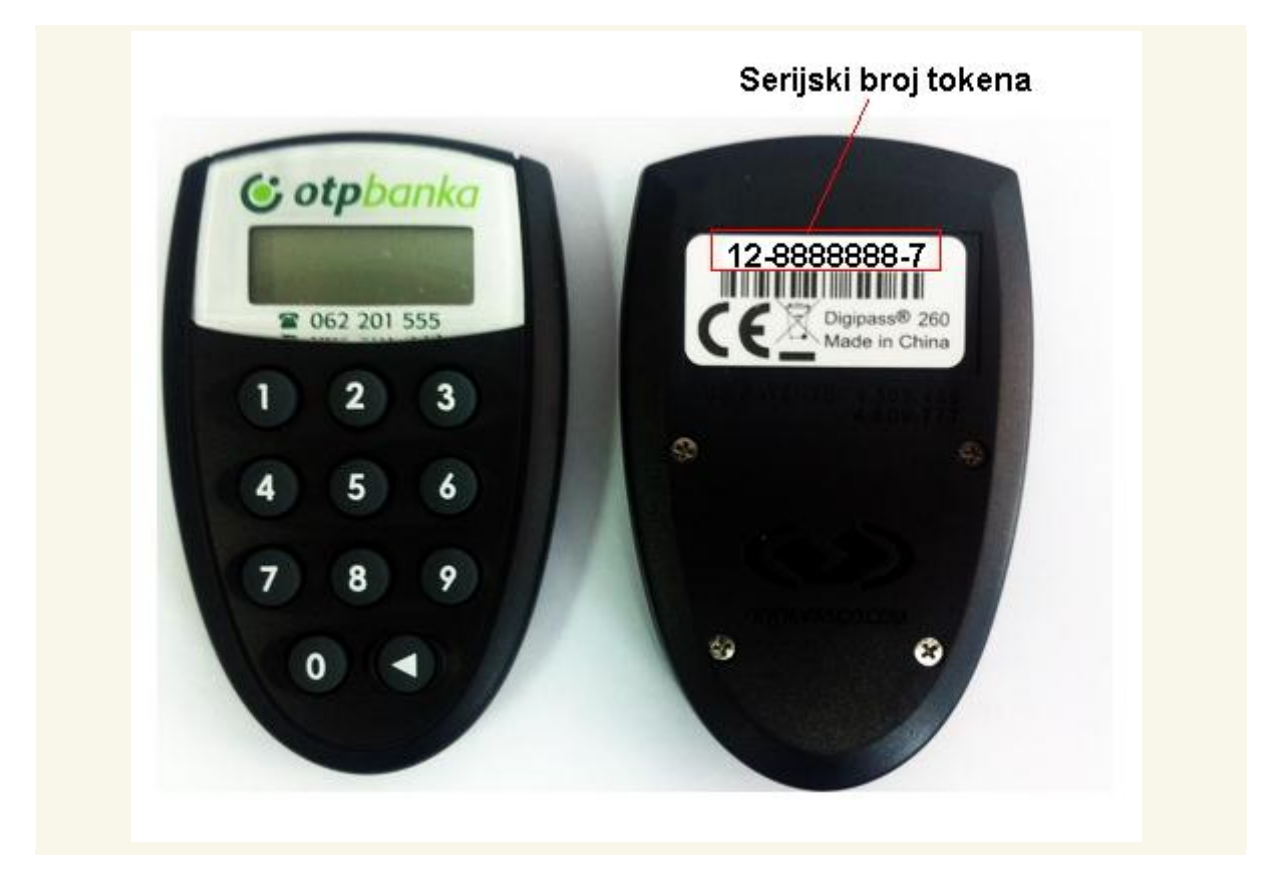

#### 2. PRVO KORIŠTENJE TOKENA

Prilikom ugovaranja usluge eLEMENT@ korisnik dobiva na korištenje token, a poštom mu se dostavlja inicijalni PIN (Personal Identification Number) - osobni identifikacijski broj. Prvo korištenje tokena zahtjeva obaveznu promjenu inicijalnog PIN-a koji Vam je dostavila Banka. Inicijalni PIN se zamjenjuje osobnim PIN-om koji se ubuduće koristi prilikom svakog korištenja tokena. **2.1. Promjena inicijalnog PIN-a** · Uključite token pritiskom na tipku <

- Na ekranu tokena pojavljuje se poruka "\_\_\_\_PIN"
- Unesite inicijalni PIN koji Vam je dostavila Banka
- Nakon ispravno unesenog inicijalnog PIN-a na ekranu se pojavljuje poruka "\_\_\_\_
  NEW PIN"
- Unesite osobni PIN od 4 znamenke OBAVEZNO različite od inicijalnog PIN-a
- Na ekranu tokena pojavljuje se poruka "\_\_\_\_ PIN CONF"
- Unesite ponovno osobni PIN

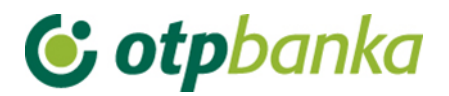

 Nakon ispravno unesenog osobnog PIN-a na ekranu tokena pojavljuje se poruka "NEW PIN CONF", što znači da ste uspješno promijenili inicijalni PIN.

Na ekranu se pojavljuje poruka "APPLI -", a daljnje korištenje tokena opisano je u točkama 3 i 4 ove Upute.

Kod izbora osobnog PIN-a izbjegavajte jednostavne i uobičajene kombinacije (na primjer 1234, 5555, osobni PIN baziran na datumu rođenja, broju registarskih pločica i sl.). Na opisani način promijenili ste inicijalni PIN koji Vam je dodijelila Banka u osobni PIN, čime prestaje važiti inicijalni PIN. Osobni PIN unosi se u token prilikom svakog korištenja. Preporučujemo da ne zapisujete osobni PIN, a pogotovo ne na token. Osobni PIN poznat je samo Vama, ne povjeravajte ga nikome, jer odgovornost za neovlašteno korištenje tokena snosite isključivo sami.

Ukoliko tijekom unosa osobnog PIN-a unesete pogrešnu znamenku, možete je obrisati pritiskom na tipku <, što Vam omogućuje nastavak unosa. Kod pogrešnog unosa osobnog ili inicijalnog PIN-a na ekranu se pojavljuje poruka "FAIL x" (x - redni broj pogrešnog unosa).

Pritiskom na tipku < omogućuje se ponovno unos ispravnog PIN-a. Nakon tri pogrešna unosa osobnog PIN-a na ekranu se pojavljuje poruka "LOCK PIN" i niz od 7 znamenki. Na taj način token se samostalno štiti od neovlaštenog korištenja. U tom slučaju potrebno je kontaktirati Kontakt centar OTP banke (helpdesk) na telefon 072-201-555. Za identifikaciju korisnika kod telefonske prijave zaključanog tokena koristi se "TAJNA RIJEČ" koju ste odredili na Pristupnici prilikom ugovaranja usluge Internet bankarstva.

#### 3. KORIŠTENJE TOKENA ZA GENERIRANJE JEDNOKRATNE ZAPORKE

Na web stranici Banke prilikom prijave u sustav Internet bankarstva potrebno je unijeti dva identifikacijska podatka: serijski broj tokena i jednokratnu zaporku. · Uključite token pritiskom na tipku <

- Na ekranu tokena pojavljuje se poruka "\_\_\_ PIN"
- Unesite osobni PIN
- Na ekranu tokena pojavljuje se poruka "APPLI "
- Pritisnite tipku 1
- Na ekranu tokena pojavljuje se jednokratna zaporka OD6 znamenki
- Na web stranici Banke u polje "Serijski broj tokena" upišite serijski broj tokena koji se nalazi na poleđini istog (broj od 8 znamenki bez unosa crtica ili kod novih tokena serijski broj od 10 znamenki) a u polje "Jednokratna zaporka - APPLI 1" upišite jednokratnu zaporku s ekrana tokena (6 znamenki) U slučaju ispravnog upisa otvara se stranica s glavnim izbornikom putem kojeg možete obavljati upite i financijske transakcije. Prijava u sustav Internet bankarstva nije moguća s iskorištenim ili unaprijed generiranim jednokratnim zaporkama.

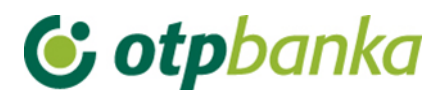

#### 4. KORIŠTENJE TOKENA ZA AUTORIZACIJU TRANSAKCIJA

Unesene financijske transakcije potrebno je autorizirati digitalnim potpisom. Prema korisničkim uputama za aplikaciju eLEMENT@ Internet bankarstva unesite nalog za plaćanje i pokrenite transakciju autorizacije naloga. Označite naloge koje želite poslati na izvršenje i odaberite opciju "Autoriziraj". Na stranici se u polju "Data (APPLI 2)" pojavljuje osmeroznamenkasti broj (autorizacijski upit) koji je potrebno upisati u token. · Uključite token pritiskom na tipku <

- Na ekranu tokena pojavljuje se poruka "\_\_\_\_PIN"
- Unesite osobni PIN
- Na ekranu tokena pojavljuje se poruka "APPLI "
- Pritisnite tipku 2
- Na ekranu tokena pojavljuje se "\_\_\_\_\_" (osam crtica)
- Unesite osmeroznamenkasti broj sa web stranice (polje "Data APPLI 2") u token
- Na ekranu tokena pojavljuje se šesteroznamenkasti odgovor
- Prepišite odgovor sa ekrana tokena u naznačeno polje na web stranici
- Izvršite nalog odabirom opcije "Autoriziraj" (Ako ste ispravno upisali odgovor otvara se stranica s porukom o uspješno provedenom nalogu)

#### 5. IZMJENA OSOBNOG PIN-a

Osobni PIN moguće je promijeniti u svakom trenutku kada smatrate da je to potrebno. Izmjena osobnog PIN-a obavlja se na sljedeći način: · Uključite token pritiskom na tipku <

- Na ekranu tokena pojavljuje se poruka "\_\_\_\_PIN"
- Unesite osobni PIN
- Na ekranu tokena pojavljuje se poruka "APPLI "
- Pritisnite i držite pritisnutu tipku < dok se na ekranu tokena ne pojavi poruka "\_ \_ \_ \_</li>
  NEW PIN"
- Unesite novi PIN duljine 4 znamenke po Vašem izboru
- Na ekranu tokena pojavljuje se poruka "\_\_\_\_ PIN CONF"
- Unesite ponovno novi PIN
- Nakon ispravno unesenog novog PIN-a na ekranu tokena pojavljuje se poruka "NEW PIN CONF"

#### 6. OTKLJUČAVANJE TOKENA

Nakon tri pogrešna unosa osobnog PIN-a token se automatski zaključava. Na taj način uređaj se samostalno štiti od neovlaštenog korištenja. Kod zaključanog tokena na ekranu se pojavljuje poruka "LOCK PIN" i niz od 7 znamenki. U tom slučaju obratite se Kontakt centru OTP banke (helpdesk) na telefon 072-201-555 (birajte opciju 3) Operater Kontakt centra će Vam reći zaporku za "otključavanje" koju ćete upisati u token. Kao rezultat uspješnog "otključavanja" tokena na ekranu se pojavljuje poruka "\_\_\_\_ NEW PIN" i u token je potrebno unijeti novi PIN za daljnje korištenje tokena. Nije dozvoljeno samostalno otključavanje tokena.

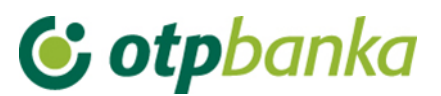

Svaki pokušaj neovlaštenog otključavanja tokena rezultira blokadom tokena koji više nećete moći koristiti, a Banka će Vam izdati zamjenski token koji se naplaćuje u skladu sa <u>tarifom</u> <u>naknada</u> Banke.

#### 7. ŠTO AKO STE ZABORAVILI OSOBNI PIN?

Nakon tri pogrešna unosa osobnog PIN-a token se automatski "zaključava". Na ekranu se pojavljuje poruka "LOCK PIN" i niz od 7 znamenki.

U tom slučaju obratite se Kontakt centru OTP banke (helpdesk) na telefon 072-201-555.

#### 8. ISKLJUČIVANJE TOKENA

Token se isključuje **kratkim** pritiskom na tipku <. Nakon 50 sekundi uređaj se automatski isključuje.

Tzv. "Sigurnosni prsten" oko tipke < onemogućuje nekontrolirano uključivanje tokena.

#### 9. POSTUPAK U SLUČAJU GUBITKA ILI KRAĐE

U slučaju gubitka ili krađe tokena nazovite Kontakt centar OTP banke (helpdesk) na telefon 072-201-555 ili se javite u najbližu poslovnicu Banke. Po primitku prijave o gubitku ili krađi tokena isti će biti blokiran, a Vama se izdaje zamjenski token koji se naplaćuje sukladno <u>tarifi</u> naknada Banke.

#### **10.TRAJANJE BATERIJE**

Predviđeno vrijeme trajanja baterije je 7 do 10 godina. Ukoliko dođe do pražnjenja baterije na ekranu tokena pojavljuje se poruka "LOW BATTERY".

U tom slučaju, molimo Vas, ne pokušavajte otvoriti token, već nazovite Kontakt centar OTP banke (helpdesk) na telefon 072-201-555 ili se javite u najbližu poslovnicu Banke.